# **Web Port Setting**

### (KX-UT1xx series/248)

No. 12-011

May 25, 2012

Ver.1.1

**Panasonic Corporation** 

### Abstract about this document

This document describe about opening and closing Web Port.

### **Revision history**

| Date          | Version  | Revision                    | Firmware version |
|---------------|----------|-----------------------------|------------------|
| Jun. 22, 2011 | Ver. 1.0 | Initial Release             | All versions     |
| May 25, 2012  | Ver. 1.1 | Add description about UT248 | All versions     |

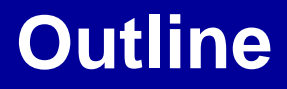

- 1. Web Port Open
- 2. Basic design of processing the Embedded Web Port
- 3. Web setting of "Port Close Timer"
- 4. How to keep opening Web Port always

# 1. Web Port Open

To access the Web user interface, you must open the unit's Web port beforehand

In cases when buttons/soft key icons are shown in English alphabet

Press Setting Or Setup – [#][5][3][4]
 Select "On" for "Embedded web" – Enter

### 2. Basic design of processing the Embedded Web Port

The web port processing is designed based on a company's security policy against IP products.

- The unit will inevitably start to run with the web port closed when it is turned on.
- The web port will be closed automatically in the following conditions:
   The port close timer configured through the Web user interface expires.
   -3 consecutive unsuccessful login attempts occur.

If you would like to keep the Embedded Web Port always open, Please refer to the Page7 " 4. How to always open Web Port".

## 3. Web setting of "Port Close Timer"

"**Port Close Timer**" Specifies the length of time, in minutes, to keep the Web port open when there has been no communication between the unit and the PC. If the specified length of time elapses without any communication, the Web port closes automatically. Communication is detected when you click a tab, menu item, the **[Save]** button, or reloading the application or pressing the F5 key.

| KX-UT136                                       | Status Network      | System | VolP   | Telephone       | Maintenance |  |
|------------------------------------------------|---------------------|--------|--------|-----------------|-------------|--|
| Web Port Close                                 | Web Server Settings |        |        |                 |             |  |
| System                                         | Web Server Settings |        |        |                 |             |  |
| Web Language                                   | Web Server Port     | 8      | o (80, | 1024-49151]     |             |  |
| Administrator Password<br>Change User Password | Port Close Timer    | 3      | 0 minu | ite(s) [1-1440] |             |  |
| Web Server Settings                            |                     |        |        |                 |             |  |
| Time Adjust Settings                           |                     | Sa     | ve C   | ancel           |             |  |

#### Panasonic

- 1. log-in Admin account
- 2. Click [System] [Web Server Settings]
- 3. Set the "Port Close Timer" in the range of 1-1440 minute.

## 4. How to keep opening Web Port always

### HTTPD\_PORTOPEN\_AUTO="Y"

#### Please add or change the above setting to configuration file.

### This setting can be done only from Configuration file.

| Description   | Specifies whether the unit's Web port is always open.                                                                                                    |
|---------------|----------------------------------------------------------------------------------------------------|
| Value Range   | <ul> <li>Y (Web port is always open)</li> <li>N (Web port is closed [can be opened temporarily through phone user interface programming])</li> <li><u>Notice</u></li> <li>If you want to set to "Y", please fully recognize the possibility of unauthorized access to the unit through the Web user interface and change this setting at your own risk. In addition, please take full security measures for connecting to an external network and control all passwords for logging in to the Web user interface.</li> </ul> |
| Default Value | Ν                                                                                                    |